# 厚生労働省「介護事業者のためのBCP作成セミナー」 お申込み時の注意事項、画面操作操作方法、よくある質問

## 目次

| 1. | 申込~セミナー参加までの流れ.................................... | . 1 |
|----|----------------------------------------------------|-----|
| 2. | 申込画面の操作方法                                          | . 3 |
| З. | 注意事項                                               | . 6 |
| 4. | セミナーに関する良くある質問(FAQ)                                | . 7 |

## 1. 申込~セミナー参加までの流れ

| (1) BCPの作成状況に応じた2つのコースを各2回、開催します。両方のコースに参加も可能です | 0   |
|-------------------------------------------------|-----|
| コース①BCP策定:BCPが作れていない、BCP作成で困っている方を対象に、厚生労働省の    |     |
| 例示入りひな形を使い、基礎から作り方を解説                           |     |
|                                                 | みやく |

コース②BCP訓練: BCP をほぼ作れたが、内容に自身がない方を対象に、具体的な感染症・自然災害の シナリオに基づいた机上訓練で BCP の不足点を確認

- (2) サービスに応じた区分へに参加をおすすめします。
- 区分A:入所系

|     | 介護老人福祉施設(特別養護老人ホーム) | 介護老人保健施設(老健)          |
|-----|---------------------|-----------------------|
|     | 介護医療院・介護療養型医療施設     | 認知症対応型共同生活介護(グループホーム) |
|     | 有料老人ホーム             | 養護老人ホーム               |
|     | 軽費老人ホーム(ケアハウス)      | サービス付き高齢者向け住宅         |
| 【】  | お薦めは区分A:入所系です】      |                       |
|     | 短期入所生活介護            | 短期入所療養介護              |
|     | 特定施設入居者生活介護         | 地域密着型介護老人福祉施設入所者生活介護  |
|     | 短期入所生活介護(シュートステイ)   | 短期入所療養介護              |
| 区分B | :通所系                |                       |
|     | 通所介護(デイサービス)        | 通所リハビリテーション           |
|     | 地域密着型通所介護           | 療養通所介護                |
|     | 認知症対応型通所介護          |                       |
| 区分C | : 訪問系               |                       |
|     | 訪問介護(ホームヘルプ)        | 訪問入浴介護                |
|     | 訪問看護                | 訪問リハビリテーション           |
|     | 夜間対応型訪問介護           | 定期巡回・受持対応型訪問介護看護      |
| 区分D | : 居宅介護支援            |                       |
|     | 居宅介護支援              | 地域包括支援(介護予防支援)        |
|     | 居宅療養管理指導            | 福祉用具貸与                |
|     | 特定福祉用具販売            | 住宅改修                  |
|     | 介護予防・日常生活支援総合事業     |                       |

<注意>

【お薦めは区分B:通所系です】 全部の回に参加しても構いません。 小規模多機能型居宅介護 看護小規模多機能型居宅介護(複合型サービス) 各コース(BCP策定、BCP訓練)の1回目(1日目)と2回目(2日目)は、同じ内容です。 BCP策定は、令和3年度の解説と、ほぼ同じに様です。 BCP訓練は、令和4年度の訓練の解説を、より具体的、実践的に解説します。BCPの基礎知識が理解してい る方の参加を想定しています。

セミナー参加までの流れは、下記の通り。各画面の詳細な説明は、「2.申込画面の操作方法」を参照。 (1)本画面(申込画面)から参加希望のセミナーを選択する。

| ג-ב    | 令和6年     | A:入所系<br>9:30~11:00 | B:通所系<br>11:30~13:00 | C:訪問系<br>13:30~15:00 | D:居宅介護支援<br>15:30~17:00 |
|--------|----------|---------------------|----------------------|----------------------|-------------------------|
|        | 1月17日(水) | ①A1 申込              | ①B1 申込               | ①C1申込                | ①D1 申込                  |
| UBCPRE | 1月22日(月) | ①A2 申込              | ①B2 申込               | ①C2 申込               | ①D2 申込                  |
|        | 1月19日(金) | ②A1 申込              | ②B1 申込               | ②C1 申込               | ②D1 申込                  |
|        | 1月24日(水) | ②A2 申込              | ②B2 申込               | ②C2 申込               | ②D2 申込                  |

(2) セミナー毎の登録画面で事前の参加者情報を登録する。登録完了メールの受信をもって申込が完了する。

(3)当日の説明資料の入手方法は、BCP策定が1月10日(水)15日(月)正午から、BCP訓練が1月17日(水)正午から、以下よりダウンロードが可能です。

| ①BCP策定(A:入所系 )      | https://www.chusanren.or.jp/bcp/kaigo2023/pdf/1-A.pdf |
|---------------------|-------------------------------------------------------|
| ①BCP策定(B:通所系 )      | https://www.chusanren.or.jp/bcp/kaigo2023/pdf/1-B.pdf |
| ① B C P 策定(C :訪問系 ) | https://www.chusanren.or.jp/bcp/kaigo2023/pdf/1-C.pdf |
| ① B C P 策定(D:居宅介護)  | https://www.chusanren.or.jp/bcp/kaigo2023/pdf/1-D.pdf |
| ②BCP訓練(A:入所系 )      | https://www.chusanren.or.jp/bcp/kaigo2023/pdf/2-A.pdf |
| ②BCP訓練(B:通所系 )      | https://www.chusanren.or.jp/bcp/kaigo2023/pdf/2-B.pdf |
| ②BCP訓練(C:訪問系 )      | https://www.chusanren.or.jp/bcp/kaigo2023/pdf/2-C.pdf |
| ② B C P 訓練(D:居宅介護)  | https://www.chusanren.or.jp/bcp/kaigo2023/pdf/2-D.pdf |
| 説明資料は、当日、画面で共有し     | して説明します。メモを取る方は、印刷することをおすすめします。当日                     |
|                     |                                                       |

(4) ①BCP策定コースに参加される方は、以下より、例示入りひな形をダウンロードしてください。
 <a href="https://www.mhlw.go.jp/stf/seisakunitsuite/bunya/hukushi\_kaigo/kaigo\_koureisha/douga\_00002.html">https://www.mhlw.go.jp/stf/seisakunitsuite/bunya/hukushi\_kaigo/kaigo\_koureisha/douga\_00002.html</a>
 <a href="https://www.mhlw.go">https://www.mhlw.go</a>.jp/stf/seisakunitsuite/bunya/hukushi\_kaigo/kaigo\_koureisha/douga\_00002.html
 <a href="https://www.mhlw.go">https://www.mhlw.go</a>.jp/stf/seisakunitsuite/bunya/hukushi\_kaigo/kaigo\_koureisha/douga\_00002.html
 <a href="https://www.mhlw.go">https://www.mhlw.go</a>.jp/stf/seisakunitsuite/bunya/hukushi\_kaigo/kaigo\_koureisha/douga\_00002.html
 <a href="https://www.mhlw.go">https://www.mhlw.go</a>.jp/stf/seisakunitsuite/bunya/hukushi\_kaigo/kaigo\_koureisha/douga\_00002.html

(5) セミナーの質問を事前に受付けます。事前にも質問をメールで募集致します。
 BCP策定に関する良くある質問の回答を公開します。1月10日(水)15(月)正午から。
 https://www.chusanren.or.jp/bcp/kaigo2023/pdf/FAQ.pdf

セミナーに関する質問は、以下のメールを bcp@chusanren.or.jp までお送りください。
①メールのタイトル:質問
②参加回(例、①A1で構いません。コース①BCP策定、区分A入所系、第1回1月17日(水))
③施設・事業所名
④お名前
⑤質問内容
当日、可能な範囲で回答致します。

- (6)セミナー当日は、登録完了メールまたは再確認メールにあるボタン等をクリックしてセミナーに参加する。 登録完了メールの「ウェビナーに参加」、または7日前、1日前、1時間前の 再確認メールに記載の「ここをクリックして参加」を押して参加してください。 Zoomの使用に不安がある方は、下記で接続テストが行えますので、ご活用ください。 マイク、カメラがない場合は、警告が出ますが無視してください。 音が適切に聞こえることを確認ください。 https://zoom.us/test
- (7) セミナー終了後のアンケートにウェブで回答ください。

### 2. 申込画面の操作方法

各画面の操作方法を以下に示す。

2.1 申込画面

セミナーを選択すると、Zoomウェビナーの登録画面に移る。(2.2節へ)

| ג-ב    | 令和6年     | A:入所系<br>9:30~11:00 | B:通所系<br>11:30~13:00 | C:訪問系D:居宅介護支援13:30~15:0015:30~17:00 |
|--------|----------|---------------------|----------------------|-------------------------------------|
|        | 1月17日(水) | ①A1 申込              | ①B1 申込               | ①C1 申込 ①D1 申込                       |
| UBCPRE | 1月22日(月) | ①A2 申込              | ①B2 申込               | ①C2曲22 ①D2曲22<br>会加友希望する            |
|        | 1月19日(金) | ②A1 申込              | ②B1 申込               | 20 セミナーの番号を<br>選択する                 |
| GDCP訓練 | 1月24日(水) | ②A2 申込              | ②B2 申込               | ②C2 申込<br>②C2 申込<br>②D2 申込          |

## 2.2 登録画面(予約可能な場合)

(1)登録するセミナーの内容を確認する。間違った場合は、ウィンドウを閉じてやり直す。

# (2)BCP訓練 D:居宅介護 第2回1月24日(水)15:30-17:00

日時

2024年1月24日 15:30 、 大阪、札幌、東京

説明

●名

コース②BCP訓練 : 具体的な感染症・自然災害のシナリ オに基づいた机上訓練を解説。

参加者の想定は、申込画面の解説書「お申込み時の注意事

項、画面操作方法」をご確認ください。

上記画面の続きの説明文を読んでください。

(2)以下の必要事項を登録する。●は、Zoomシステムの入力必須項目。最後に「登録」ボタンを押す。

【必須】姓(例:佐藤。海外のシステムのため、順序が逆です)

●姓 (任意)名(例:太郎)。

※名と姓の合計で最大漢字5文字までです。6文字以上の方は、ひらがな(全角)、ローマ字で入力する。

※旧字体は、新字体またはひらがな(全角)で入力する。旧字体だと文字化けが発生する。

●メールアドレス 【必須】同一アドレスで2回(別々な人)は、登録できません。

- 1. 法人・会社名 (任意)関連団体、地方自治体の方は、団体名、自治体名(例、名古屋市東区役所)。
- 2. 介護サービス名 【必須】主たるサービス名を入力する。
- 3. 施設・事業所名 【必須】サービス名は省略可能。施設・事業所以外の方は所属部門、役職を入力する。

6.都道府県 【必須】都道府県名を入力する。アンケートの集計に使うので、市区町村は入力不要。.ご質問ご意見 (任意)後日でも質問可能。本書の3ページ参照。

| ウェビナー <mark>登</mark> 録       |                     |
|------------------------------|---------------------|
| 名*                           | 姓                   |
| <br>このフィールドは必須です。            | 性                   |
| メールアドレス*<br>join@company.com |                     |
| このフィールドは必須です。                | 名古屋市東区役所)を入力してください。 |
|                              |                     |

\* は入力必須です。

【登録画面でのエラーの対応】

- (1)「有効なメールアドレスを入力してください。」が表示された場合、以下の文字以外がないか確認する。 アルファベット: 半角小文字で a~z までの 26 文字 数字:半角で 0~9 までの 10 字 記号:半角で "." (ピリオド)、"-" (ハイフン)、"\_" (アンダーバー)の3種類
   ※全角の文字、スペースなどは入力できません。
- (2)「同じメールアドレスを再入力してください。」が表示された場合、2つのメールアドレスが一致していない。どちらかのメールアドレスを訂正する。
- (3)「このフィールドは必須です。」が表示され、文字の色が赤くなっている箇所は、入力・選択が必須。 当該項目を入力するか、選択する。

#### 2.3 登録画面(定員が満員の場合)

ウェビナー登録画面に以下の表示が出た場合は、満員のため、別の日のセミナーを選択する。 また、途中でキャンセルが出た時は、逐次、反映される。後日に再度、申込画面からセミナーを選択すると登録 できることがある。キャンセル待ちの機能はない。

受付は終了しました。

#### 2. 4 登録完了メール

登録が完了すると以下のメールが送られる。1時間、経ってもメールが着かない時合は以下を確認する。

和彦前田 様、こんにちは。

(2)BCP訓練 D:居宅介護 第2回1月24日(水)15:30-17:00 にご登録いただき、ありがとうございます。このウェビナーについて の情報は以下で確認できます。

#### (2)BCP訓練 D居宅介護 第2回1月24日(水)15:30-17:00

日時 2024年1月24日 15:30 大阪、札幌、東京

ウェビナー ID 946 8172 8486

#### 【確認内容】

- (1) 迷惑メールに登録されていないかを確認する。
- (2) 再度、登録申請を行う。その際に、メールアドレスに間違いがないかを確認する。
- (3) それでも、登録完了メールが着かない場合は、

<u>bcp@chusanren.or.jp</u>まで下記の内容をメールする。当方で登録状況を確認し、返答する。

- ・登録したメールアドレスから bcp@chusanren. or. jp へメールを送る。件名を正しく記載する。
- ・ 件名:登録完了メール未着

本文に、施設名、登録したおおよその日時、連絡先の所属、氏名、電話番号を記入する。

## 2. 5 セミナー当日の Zoom ウェビナーへの参加方法

#### (1)登録完了メールの場合

| Zoom に参加する方法                                                                                   |                                    |                                              |
|------------------------------------------------------------------------------------------------|------------------------------------|----------------------------------------------|
| PC、Mac、iPad、または Android から参加する                                                                 | セミナー当日は                            |                                              |
| ウェビナーに参加                                                                                       | ココをクリックして                          |                                              |
| 上記のボタンが機能しない場合は、このリンクをブラウザに貼り付けてください。                                                          | 参加する                               |                                              |
| https://zoom.us/w/95917359819?<br>tk=CwJ737eaHrqAOJKY2c8UoHNGvRzeclp10shnSRM24K4.DQMAAAAWVR7Cy | xpmYWtlclEtd1Z5alVRVDZXWExPdDRmNzz | I<br>ZLZwAAAAAAAAAAAAAAAAAAAAAAAAAAAAAAAAAAA |
| このウェビナーの安全性を維持する必要があるため、このリンクは公にす                                                              | も有しないでください。                        |                                              |

## (2) 再確認(リマインダー)メールの場合

|                                         | セミナーヨロは          |  |
|-----------------------------------------|------------------|--|
| PC、Mac、iPad、iPhone、Androidデバイスから参加できます: | <b>ココをクリックして</b> |  |
| ここをクリックして参加                             | 112/99/00        |  |
| 注:このリンクは他の人と共有できません。あなた専用です。            | 参加する             |  |
| パスコード: 369943                           |                  |  |

#### <u>3. 注意事項</u>

非常に多くの方の参加が予想されるために、本セミナーでは参加者を Zoom(ウェブ会議)システムで管理する。 そのため、以下に示す注意事項を守り、スムーズなセミナー運営にご協力ください。

#### (1) 事業者1名1回の登録に限定

多くの方が参加できるように複数登録(同一セミナーに2名以上登録、複数セミナーに同一施設で登録等)と 判断される場合は、当方でキャンセルする場合がある。

また1台のパソコン画面を複数名で視聴することは可能。

1名で複数のパソコン、スマホ等からの参加は不可。Zoomシステムで自動的に2台目から入れない。

(2) 共通のメールアドレス登録時は注意!

参加者はメールアドレスで認識するため、同一セミナーに同じメールアドレスで2回、登録した場合は、 最後の情報のみ有効になる。そのため、セミナー当日に1名しか参加できないので注意!。

(3) 不明はよくある質問FAQを確認

## まずは、「4.よくある質問」を確認する。

それでも不明の場合は、メールで、<u>bcp@chusanren.or.jp</u>に問合せる。

セミナー参加者が多数のため、電話での受付は行いません。

- ・キャンセルは、登録完了メールのキャンセルをクリックして手続する。
- ・日程変更は新参加日を新規に登録し、次に旧参加日を上記でキャンセルする。
- (4) Zoom ウェビナーの注意事項
  - ・パソコン、タブレット、スマートフォンから参加可能。
  - ・インターネット接続が必要です。データ量が多いためWiFi、できれば有線LANを推奨。
  - ・パソコンにカメラ、マイクがなくても参加可能。

パソコンに、スピーカー、ヘッドフォン等がないと音声は聞こえません。

・ブラウザー、または、ZOOMのアプリケーション(アプリ)から参加可能。

アプリの場合、バージョンが古いと接続できない場合があるため、

スマートフォンの場合はアプリからアップデートを実施、

パソコンの場合は、下記の方法でアップデートを実施する。

https://zoom-japan.net/manual/pc/how-to-update-zoom/

(5) 録画、撮影、録音の禁止

本セミナーの映像、画像、音声、資料等のコンテンツの著作権は講演者、主催者に帰属する。 コンテンツの複製(録画、撮影、録音等)、送信、転載、その他二次利用はできない。

## <u>4. セミナーに関する良くある質問(FAQ)</u>

| 区分       | 質問           | 回答                                         |
|----------|--------------|--------------------------------------------|
| キャンセル    | キャンセルしたい     | 登録完了メールのキャンセルをクリックして手続きする。                 |
|          |              | 直前のキャンセルでも、手続きください。                        |
| 日程変更     | 参加日を変更したい    | 新参加希望日を新規に登録。次に旧参加日を上記のキャン                 |
|          |              | セル手順でキャンセル。ただし、新参加希望日が満員の場                 |
|          |              | 合は変更できない。                                  |
| サービス類型   | どの類型に参加すべきか  | 本資料の1ページ目を参照のこと。                           |
| 登録完了メール  | 登録完了メールが来ない  | (1)迷惑メールに入っていないか                           |
|          |              | (2) メールアドレスの入力が間違っていないか                    |
|          |              | <ul><li>(3) 2.4の確認内容の(3)で事務局へ連絡。</li></ul> |
|          |              | 電話では対応できません。                               |
| 問合せ      | メールで問合せができない | 登録完了、再確認メールの中の問合せをクリックしても画                 |
|          |              | 面にメール選択が表示され、メールが送れない場合は、お                 |
|          |              | 使いのメールで以下までメールを送る。                         |
|          |              | <u>bcp@chusanren.or.jp</u>                 |
| セミナー説明資料 | 説明資料が入手できない  | セミナー説明資料は、1月10日(水)正午に公開予定です。               |